## **PASO 1:**

- El enlace de nuestra web te llevará directo a todos los programas que ofrecemos en Premium Madrid
- Selecciona el programa que quieras comprar
- Una vez seleccionado el programa te aparecerá la opción de comprar donde tendrás que introducir los datos necesarios y el registro en la aplicación.

| Comprar product                                                             | ⊖ ≡<br>TOS           | cervical                                                                                                    | E SLOBAL HEALTH CARE                                                                                            |  |  |  |
|-----------------------------------------------------------------------------|----------------------|----------------------------------------------------------------------------------------------------|----------------------------------------------------------------------------------------------------|--|--|--|
| PREMIUMMADRID                                                               |                      | Paquete válido para:     PREMIUMMADRID                                                                                                    | ானைம் அன்று இருக்கு இருக்கு இருக்கு இருக்கு இருக்கு இருக்கு இருக்கு இருக்கு இருக்கு இருக்கு இருக்கு இருக்கு இரு |  |  |  |
| La solución ideal para entrenar con total flexibilidad, de forma ocasional. |                      | Al hacer clic en "COMPRAR", confirmas que has                                                                                                 | Email                                                                                                    |  |  |  |
| PROGRAMA<br>CERVICAL<br>1 crédito<br>29,90 €                                | PROGRAMA             | leído y aprobado las <u>Condiciones de venta</u> ,<br><u>Exoneración de responsabilidades</u> y la <u>Política</u><br><u>de cancelación</u> . | Contraseña                                                                                                    |  |  |  |
|                                                                             | t crédito<br>29,90 € | <ul> <li>Añadir nueva tarjeta</li> <li>Añadir nueva cuenta corriente</li> </ul>                                                               | ENTRAR<br>¿Eres un nuevo usuario? <b><u>Regístrate ahora</u></b>                                                |  |  |  |
|                                                                             |                      | Guardar la forma de pago para<br>futuras compras                                                                                              |                                                                                                    |  |  |  |
|                                                                             |                      | COMPRAR                                                                                                    |                                                                                                    |  |  |  |

## **PASO 2:**

- Realiza el registro
- Únete al centro
- Se completa la compra y obtienes un crédito disponible para usar en cualquier programa

|          | DECISTDA   | Der  | ×           | ~                      | PREMIUM                                                           | MADRID                                                    |                       | ← (t     | Star Premium                                    | Detailes $\checkmark$                                    |
|----------|------------|------|-------------|------------------------|-------------------------------------------------------------------|-----------------------------------------------------------|-----------------------|----------|-------------------------------------------------|----------------------------------------------------------|
|          | REUISIRA   | INJE |             | He le<br>y ace         | eído y comprend<br>epto las <u>Términ</u> g                       | dido la <u>Política de pr</u><br>os de servicios          | ivacidad              |          | PROGRAMA DE<br>PREVENCIÓN Y I<br>DEL DOLOR LUM  | HEJORA<br>BAR                                            |
| 8        | Nombre     |      |             |                        |                                                                   |                                                           |                       |          | Det                                             | alles >                                                  |
| 8        | Apellidos  |      |             | Auto<br>relat<br>relac | rizo el tratamie<br>ivos a la salud<br>cionados con la<br>GATORIA | ento de mis datos<br>para los fines<br>prestación del ser | rvicio                | Pri      | Pagar a S<br><b>29,</b><br>ograma de prevenciór | tar Premium<br><b>90 €</b><br>ny mejora del dolor lumbar |
|          | Email      |      |             | Al pr                  | roceder, empeza                                                   | rás a compartir tus                                       | datos                 |          |                                                 |                                                          |
|          | Contraseña |      |             | con l                  | PREMIUMMAD                                                        | RID.                                                      | dutos                 | Correlec | reo daniel.afons<br>trónico                     | orocio@gmail.com                                         |
| <b>.</b> | 15/06/2004 |      |             |                        | UNIR                                                              | TE AL CENTRO                                              |                       | Pag      | • • • 401                                       | 11 Cambiar                                               |
|          |            |      |             |                        |                                                                   |                                                           |                       | 🔒 Cifra  | ido                                             | link                                                     |
| •        | Hombre     |      | ~           |                        |                                                                   |                                                           |                       |          | P                                               | agar 🔒                                                   |
|          |            |      |             |                        |                                                                   |                                                           |                       |          | Realizar el proceso de                          | e compra como invitado                                   |
|          | SIGUIENT   | E    |             |                        |                                                                   |                                                           |                       |          | Powere                                          | d by <b>stripe</b>                                       |
|          |            |      |             |                        |                                                                   |                                                           |                       |          | Condicione                                      | s Privacidad                                             |
|          |            |      |             |                        |                                                                   |                                                           |                       |          |                                                 |                                                          |
|          |            |      | PREMIUM     | MADRID                 | ×                                                                 | Premiur<br>SLOBAL HI                                      | mmadrid<br>EALTH CARE |          | () ≡                                            |                                                          |
| CON ÉZ   |            |      |             | XITO                   | ITO $\leftarrow$ MIS CRÉE                                         |                                                           |                       | ITOS     |                                                 |                                                          |
|          |            |      |             |                        |                                                                   | PAQUET                                                    | ES                    |          |                                                 |                                                          |
|          |            |      |             |                        |                                                                   | PREMIUN                                                   | MMADRID               |          |                                                 |                                                          |
|          |            |      | IR A MIS CI | RÉDITOS                |                                                                   |                                                           |                       |          |                                                 |                                                          |
|          |            |      |             |                        |                                                                   | 1 de 1                                                    |                       |          |                                                 |                                                          |
|          |            |      |             |                        |                                                                   | CERV                                                      | ICAL                  |          |                                                 |                                                          |
|          |            |      |             |                        |                                                                   | Válido ha<br>14/09/20                                     |                       |          |                                                 |                                                          |
|          |            |      |             |                        |                                                                   |                                                           |                       |          |                                                 |                                                          |
|          |            |      |             |                        |                                                                   |                                                           |                       |          |                                                 |                                                          |
|          |            |      |             |                        |                                                                   |                                                           |                       |          |                                                 |                                                          |
|          |            |      |             |                        |                                                                   |                                                           |                       |          |                                                 |                                                          |
|          |            |      |             |                        |                                                                   |                                                           |                       |          |                                                 |                                                          |
|          |            |      |             |                        |                                                                   |                                                           |                       |          |                                                 |                                                          |
|          |            |      |             |                        |                                                                   |                                                           |                       |          |                                                 |                                                          |

## **PASO 3:**

- Descárgate la APP
- Accede con el correo creado previamente
- Selecciona "colección de clases" y luego accedes al programa.

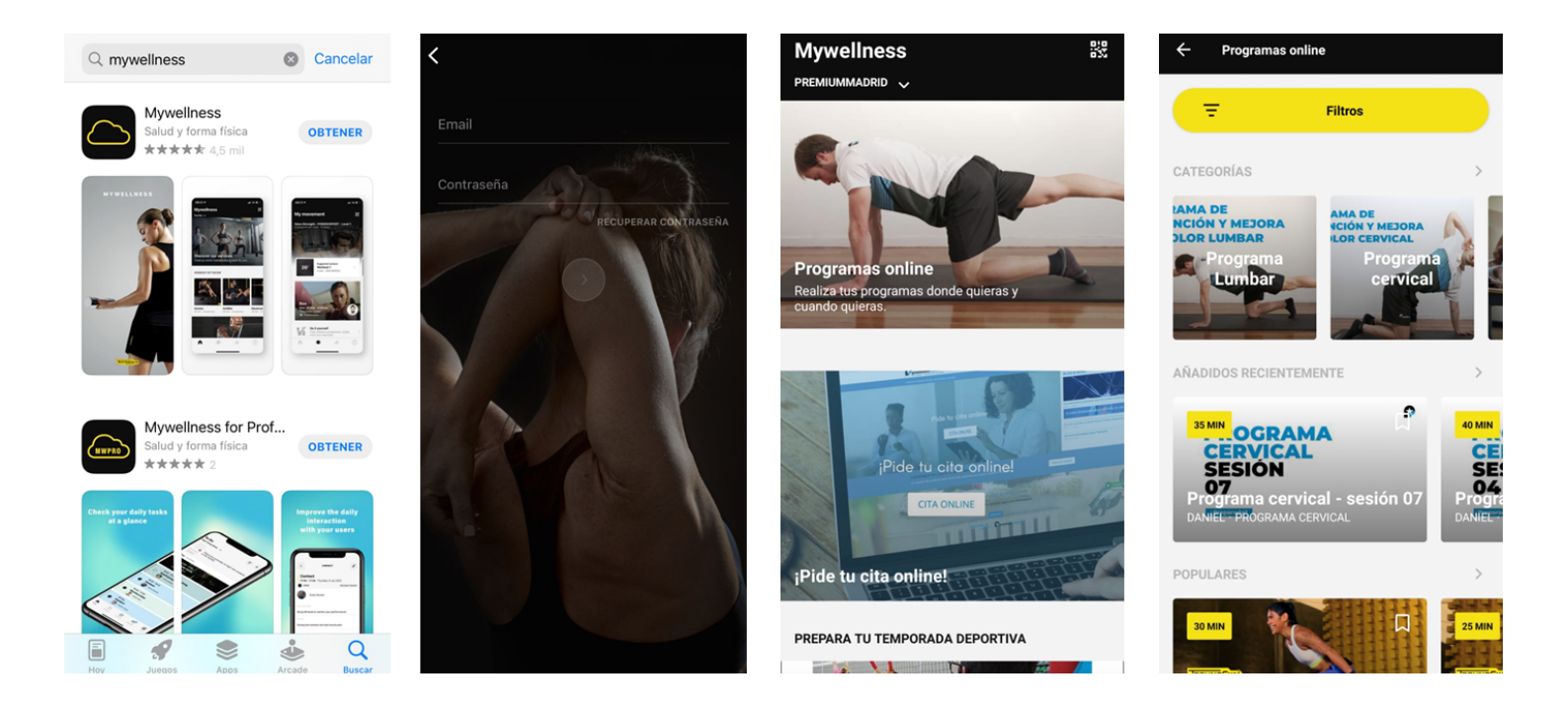

## PASO 4:

- Confirma inicio del programa
- Empieza por la introducción

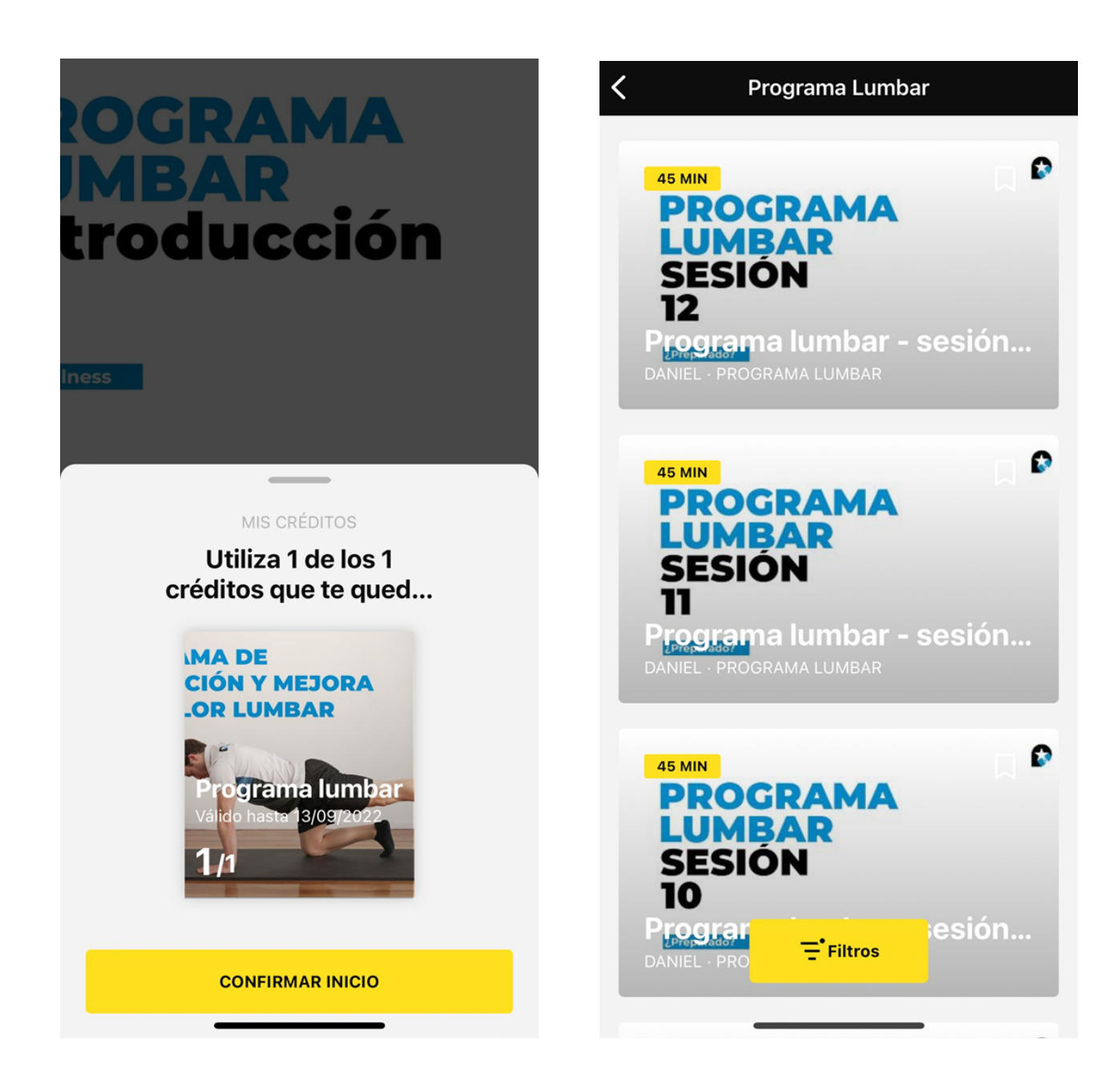